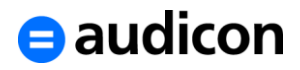

04.08.2017

# Update von XBRL Publisher 17.1.1 auf XBRL Publisher 17.1.2

Die folgenden Update-Hinweise gelten für die Programmvarianten **XBRL Publisher Desktop** und **XBRL Publisher Client-Server**. Eine Liste der Neuerungen in der Version 17.1.2 finden Sie im Download-Bereich der Audicon Website in der Datei "Neuerungen\_XBRL\_Publisher\_17.1.2.pdf".

Für das Update von XBRL Publisher 17.1.1 auf die aktuelle Programmversion 17.1.2 ist ausschließlich das Online-Update möglich. Es steht keine Update-Datei für ein Offline-Update zur Verfügung.

## **Update-Dienstleistung**

Zur Unterstützung des Updates von XBRL Publisher Installationen und der SQL-Datenbank bietet Audicon eine Update-Dienstleistung an, damit die Durchführung des Updates der SQL-Datenbank bei größeren Datenvolumen schneller und sicherer umgesetzt werden kann.

Weitere Informationen entnehmen Sie bitte der Dienstleistungsseite: <u>https://audicon.net/dienstleistungen/online-workshop-zum-update-von-xbrl-publisher</u>

#### **Bitte beachten Sie:**

Beim aktuellen Update von XBRL Publisher 17.1.1 auf Version 17.1.2 ist eine Datensicherung nicht zwingend erforderlich, da keine Änderung des Datenbankschemas vorgenommen wird und somit kein Update der Datenbank erfolgen muss. Generell gilt jedoch, dass die Erstellung einer Datensicherung empfohlen wird, bevor Sie ein Update ausführen.

### Voraussetzungen für das Update

Um ein Update auf die Version 17.1.2 durchführen zu können, wird vorausgesetzt, dass XBRL Publisher 17.1.1 installiert ist.

### Support

Bei Fragen zum Update oder zum Programm wenden Sie sich bitte an den Audicon Support unter der Telefonnummer +49-711-78886-599 oder besuchen Sie das Audicon Support-Portal unter http://support.audicon.net.

#### FAQ zum Online-Update:

Lesen Sie den Eintrag zum Online-Update auf dem Audicon Support-Portal: <u>http://support.audicon.net/index.php/xbrl-publisher/xbrl-publisher-faq/xbrl-publisher-update/82-xbrl-publisher-update/701-faq-xbrl-hinweise-online-update.html</u>

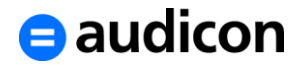

# Folgende Punkte sind generell zu berücksichtigen

#### Bitte beachten Sie:

- Erstellen Sie eine Sicherungskopie Ihrer Lizenzdatei. Sie finden diese im Programmverzeichnis von XBRL Publisher im Ordner "licenses". Bei einer Neuinstallation von XBRL Publisher 17.1.2 ist eine Datensicherung aus der bestehenden Version manuell durchzuführen.
- Berücksichtigen Sie im Zusammenhang mit dem Update in einem Multi-User-Umfeld bitte die wichtigen Informationen ab Seite 4.
- Bitte aktivieren Sie die automatische Suche nach Updates, indem Sie aus dem Menü Fenster den Menüpunkt Einstellungen auswählen. Klappen Sie den Eintrag Installieren/Aktualisieren auf und öffnen Sie die Registerkarte Automatische Aktualisierungen. Aktivieren Sie bitte die Option Neue Updates automatisch suchen und Benachrichtigung senden. Sie werden nun automatisch auf vorhandene Updates hingewiesen.
- Möchten Sie das Modul OfficeFiler, das ab XBRL Publisher 17.1.1 angeboten wird, oder das Modul Sonder- und Ergänzungsbilanzen, das bereits seit Version XBRL Publisher 1.10 zur Verfügung steht, nutzen, benötigen Sie hierfür einen neuen Lizenzschlüssel.

Es wird empfohlen, dass Sie zuerst das Update auf XBRL Publisher 17.1.2 durchführen, bevor Sie einen neuen Lizenzschlüssel anfordern, da nach der Erstellung des neuen Lizenzschlüssels Ihr alter Lizenzschlüssel seine Gültigkeit verliert und Sie dadurch keinen Zugriff auf das Online-Update haben. Sie können erst dann wieder ein Online-Update ausführen, wenn Sie den neuen Lizenzschlüssel einsetzen.

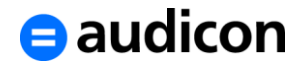

# Update von XBRL Publisher 17.1.1 auf 17.1.2 (Desktop/Client-Server)

Für XBRL Publisher Version 17.1.2 steht Ihnen das Online-Update zur Verfügung, das Sie über das Menü **Hilfe** und den Menüpunkt **Updates installieren aus** durchführen können.

#### Bitte beachten Sie:

- Berücksichtigen Sie im Zusammenhang mit dem Update in einem Multi-User-Umfeld bitte die wichtigen Informationen f
  ür die weiteren Installationen auf Seite 4.
- Für das Update von XBRL Publisher 17.1.1 auf XBRL Publisher 17.1.2 ist kein Update der Datenbank erforderlich.

### **Online-Update**

Setzen Sie XBRL Publisher 17.1.1 ein, können Sie das Online-Update auf Version 17.1.2 einfach über das Menü **Hilfe** und den Menüpunkt **Updates installieren aus** in XBRL Publisher einspielen.

- 1. Stellen Sie sicher, dass keine weiteren Anwender an der Applikation angemeldet oder mit der Datenbank verbunden sind.
- 2. Öffnen Sie XBRL Publisher 17.1.1 (Desktop oder Client-Server).
- 3. Wählen Sie in XBRL Publisher aus dem Menü Hilfe den Menüpunkt Updates installieren aus und anschließend die Option Online-Update... aus.
- 4. Es wird nun angezeigt, dass ein Update verfügbar ist. Klicken Sie auf die Schaltfläche Installation durchführen.
- 5. Lesen Sie die Lizenzbedingungen und bestätigen Sie diese, indem Sie auf die Schaltfläche **Fortsetzen** klicken.
- 6. Die Release Notes für die aktuelle Version werden nun angezeigt. Bitte klicken Sie auf die Schaltfläche **Fortsetzen**.
- 7. Das Programm fordert Sie auf, eine Datensicherung durchzuführen.

Beim aktuellen Update von XBRL Publisher 17.1.1 auf Version 17.1.2 ist eine Datensicherung nicht zwingend erforderlich, da keine Änderung des Datenbankschemas vorgenommen wird und somit kein Update der Datenbank erfolgen muss. Generell wird die Erstellung einer Datensicherung empfohlen, bevor Sie ein Update ausführen.

Möchten Sie eine Datensicherung durchführen, klicken Sie auf **OK** und wählen Sie einen Dateinamen und den Speicherort der Datei aus.

- 8. Die Datensicherung wird erstellt. Wenn der Vorgang abgeschlossen ist, klicken Sie bitte in der Dialogbox **Datensicherung** auf **OK**.
- Das Update wird nun durchgeführt. Nach erfolgreichem Abschluss der Installation des Updates muss die Anwendung neu gestartet werden. Klicken Sie dazu in der entsprechenden Meldung auf **OK**.
- 10. Es wird empfohlen, einen Neustart des Rechners durchzuführen.

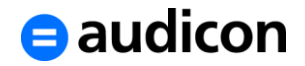

# Update von XBRL Publisher 17.1.1 auf Version 17.1.2 im Multi-User-Umfeld (Client-Server)

Beim aktuellen Update von XBRL Publisher 17.1.1 auf Version 17.1.2 ist eine Datensicherung nicht zwingend erforderlich, da keine Änderung des Datenbankschemas vorgenommen wird und somit kein Update der Datenbank erfolgen muss. Generell gilt jedoch, dass die Erstellung einer Datensicherung empfohlen wird, bevor Sie ein Update ausführen.

Haben Sie bereits XBRL Publisher 17.1.1 installiert, können Sie die Clients im Multi-User-Umfeld einfach aktualisieren, indem Sie auf jedem Client das Online-Update ausführen (siehe S. 3).

#### Hinweis:

Führen Sie jedoch noch ein Update einer älteren Version auf die Version 17.1.1 aus, lesen Sie bitte die entsprechenden Update-Hinweise, da hier eine bestimmte Vorgehensweise bei einem Update der Datenbank eingehalten werden muss.